## **AUTODCR - USER MANUAL**

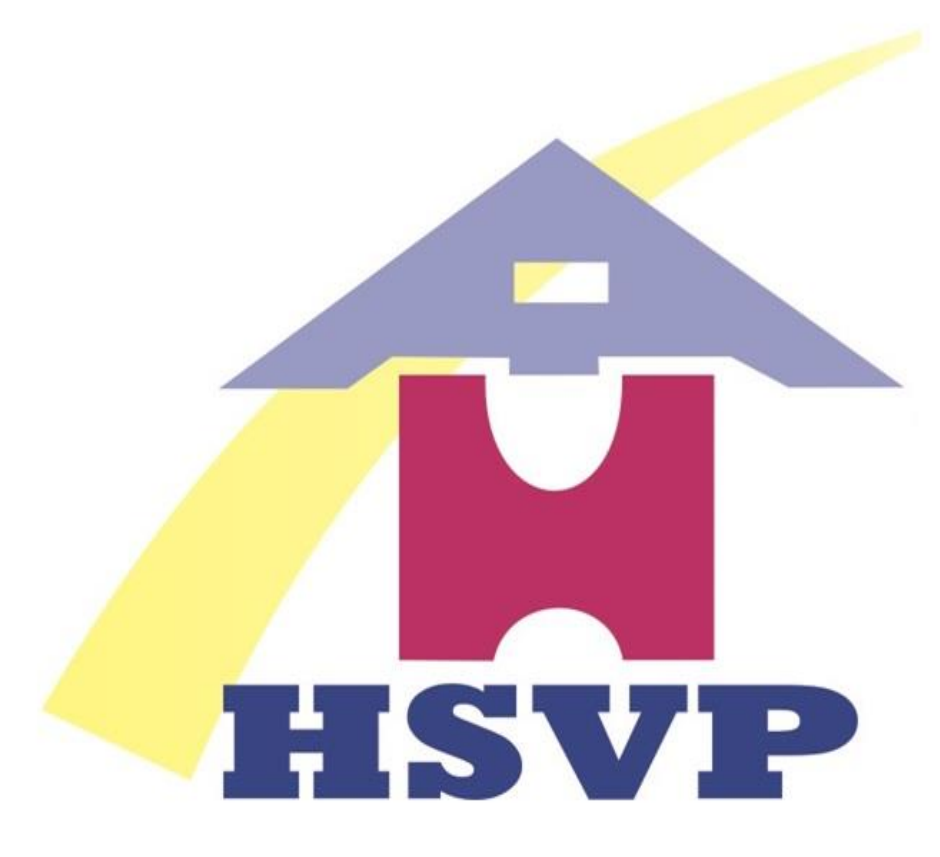

## हरियाणा शहरी विकास प्राधिकरण

## INTRODUCTION

- HUDA has planned to automate the building plan approval process by introducing AutoDCR system.
- AutoDCR software reads the CAD drawings submitted by architects and automatically produce the deviation report based on the control regulations prescribed.
- The purpose of this document is to establish a set of guidelines to Architects for preparation of drawings to be submitted, Uniformity in the process of drafting of the drawings to be submitted for approval is required for automation of building approval system by introducing AutoDCR system.
- The Architects should prepare the drawings keeping specific objects in specific layers with specific colors and text. The layers required to be generated with explanation of what is required to be drawn on which layer is described in this document.
- This document serves as a source of information on obtaining level of consistency in drafting and approval process focuses on both the theoretical and practical description of process flow and protocol to be used while preparing drawings for submission.

## **Quick Start Steps for Architect**

### **1.** Login Form

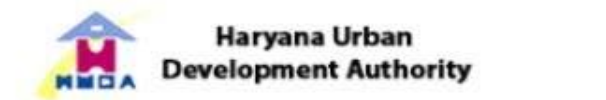

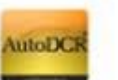

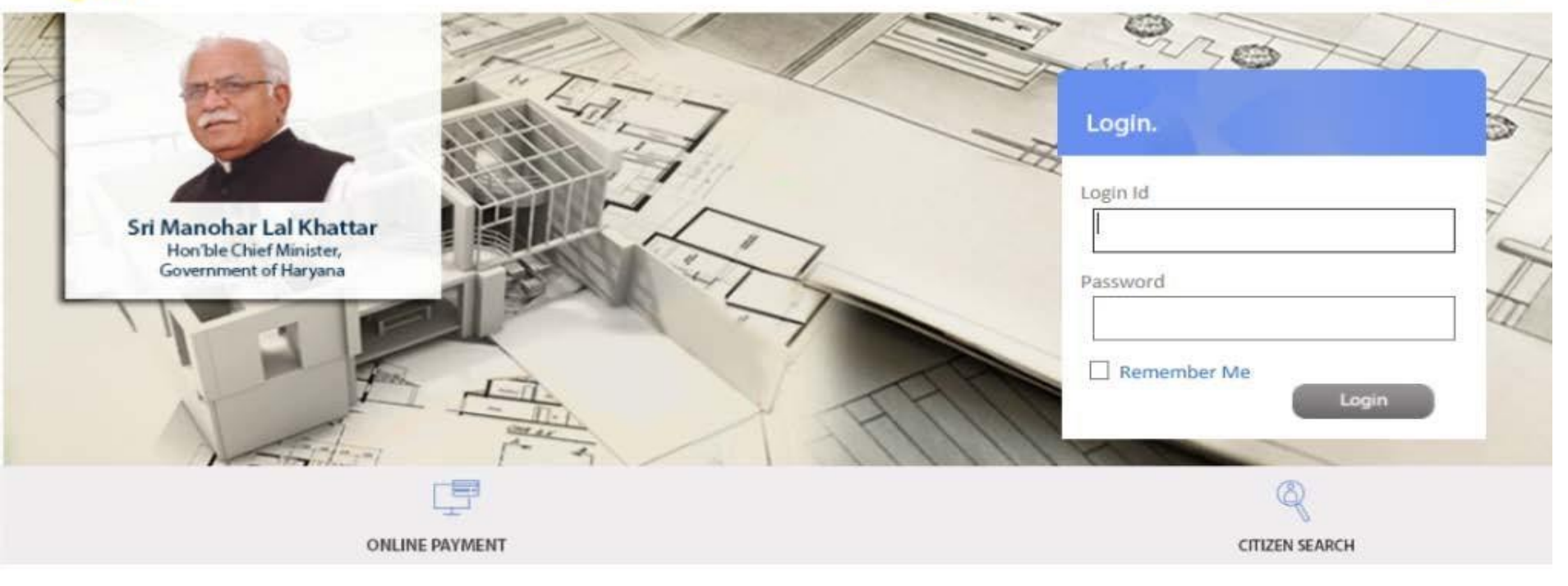

#### **Downloads**

AutoDCR Sample Drawings | AutoDCR Utility Manual

| Help: Drawing Protocol Common Affidavit Zoning Plans

Application software is available on HUDA portal (https://www.huda.org.in/)

Architects can login through user ID and password allotted by HUDA  $\geq$ 

## 2. Online Submission of Proposal

| AutoDCR                 |                                                                                                    |  |  |  |  |  |  |  |  |  |  |
|-------------------------|----------------------------------------------------------------------------------------------------|--|--|--|--|--|--|--|--|--|--|
|                         | Welcome sheetal kurhade ( Architect )                                                                                       |  |  |  |  |  |  |  |  |  |  |
| Status                  |                                                                                                    |  |  |  |  |  |  |  |  |  |  |
| Status                  | Proposal Information Attach Drawings Documents Checklist Building Details                                                   |  |  |  |  |  |  |  |  |  |  |
| Pre Scrutiny            |                                                                                                    |  |  |  |  |  |  |  |  |  |  |
| >>Create a File         | Save                                                                                                    |  |  |  |  |  |  |  |  |  |  |
| Ready To Submit         |                                                                                                    |  |  |  |  |  |  |  |  |  |  |
| Resubmit                | Proposal Information Public Health Check Applicant Information                                                              |  |  |  |  |  |  |  |  |  |  |
| Drawing Not In Format   |                                                                                                    |  |  |  |  |  |  |  |  |  |  |
| Scrutiny Cannot be Done | Proposal Information                                                                                                    |  |  |  |  |  |  |  |  |  |  |
| Drawing Failed In Rules |                                                                                                    |  |  |  |  |  |  |  |  |  |  |
| Proposals               | *Case Type : Select                                                                                                    |  |  |  |  |  |  |  |  |  |  |
| Drawing Pass in Rules   | *Devicet Turs                                                                                                    |  |  |  |  |  |  |  |  |  |  |
| In Process              | Project Type : Select                                                                                                    |  |  |  |  |  |  |  |  |  |  |
| Approved                | *Estate Office : Estate Office Panchkula ⊻                                                                                  |  |  |  |  |  |  |  |  |  |  |
| Rejected                | *United Entries Office and United Entries Office Decembral III (1997)                                                       |  |  |  |  |  |  |  |  |  |  |
| Submitted Files         | *Orban Estate Office : Orban Estate Office Panchkula                                                                        |  |  |  |  |  |  |  |  |  |  |
| Submitted               | *Possession Certificate Area: Sq.Mtrs.                                                                                      |  |  |  |  |  |  |  |  |  |  |
| Query Details           | Note : System will consider minimum of Possession Certificate Area, Zoning Layout Area, Drawing Area, Area coming from PPM. |  |  |  |  |  |  |  |  |  |  |
| Add Query               |                                                                                                    |  |  |  |  |  |  |  |  |  |  |
| Pending Query           |                                                                                                    |  |  |  |  |  |  |  |  |  |  |
| Solved Query            |                                                                                                    |  |  |  |  |  |  |  |  |  |  |
| Profile                 |                                                                                                    |  |  |  |  |  |  |  |  |  |  |
| Profile                 | *Zoning Layout : Select 💌 Plot No. : 💟 📽                                                                                    |  |  |  |  |  |  |  |  |  |  |
|                         | *Plot Area as per Zoning : Sq.Mtrs.<br>Layout                                                                               |  |  |  |  |  |  |  |  |  |  |
|                         |                                                                                                    |  |  |  |  |  |  |  |  |  |  |

Architect can fill proposal information

> Architect can view zoning plan data, certifies structural stability & public health parameters

### **3. Attach Site Photographs And Videos, Scanned Documents**

|                  | Welcome Mr. Ramesh R<br>Work Progress - Internet Explorer | athi [ Architect ]       |                                        |                     |
|------------------|-----------------------------------------------------------|--------------------------|----------------------------------------|---------------------|
| Application Form | http://hudaoabp.gov.in/AutoDCR.Web.UI2/SiteProg           | gress/WorkProgress.aspx? | iProposalID=9714&iMessageID=15507&iMsg | gTyp=3&iMsgSubTyp=0 |
| Edit Proposal    | File Number                                               |                          | Stage                                  |                     |
| File No.         | Z0004/E0012/UE020/2017/RBPL2/5938                         |                          | Current Stage :- At The Time Of P      | roposal Submission  |
| Architect        | Version                                                   |                          | <u></u>                                | 84)                 |
| Proposal Status  | 1                                                         |                          |                                        | View Plot           |
| Propo            | Photographs                                               | •                        | Videos                                 | ·                   |
|                  | North                                                     | Attach More              | North                                  | Attach More         |
|                  | East                                                      | Attach More              | East                                   | Attach More         |
|                  | South                                                     | Attach More              | South                                  | Attach More         |
|                  | West                                                      | Attach More              | West                                   | Attach More         |
| Zonin            | Submit<br>Note: Once you submit site progress, you a      | re not allowed to attach | n Photographs & Videos.                |                     |

### 4. Enter Violation Details And Related Photographs In Case of Revised Building Plan

|                 | 🗿 http:/   | /hudaoabp.gov.in//BpamsClient/Common/                                                                                                    | frmPlotViolation | n.aspx?iPropo | salld=9714             |               |          |      |   |        |   |
|-----------------|------------|----------------------------------------------------------------------------------------------------|------------------|---------------|------------------------|---------------|----------|------|---|--------|---|
| Atter           | Save       | Sclose                                                                                                    |                  |               |                        |               |          |      |   |        |   |
| ment            | Plot V     | /iolation                                                                                                    |                  |               |                        |               |          |      |   |        |   |
| Z ze            | Sr.<br>No. | Description                                                                                                    | Value            | Violated Area | Rate of 🗍<br>Violation | Total<br>Amt. | Attach 🔒 | View | 8 | Remark | 8 |
| - 11            | 1          | Un-authorized occupation                                                                                                    | O Yes O No       | 0             | 50                     | 0             | 23       |      |   |        |   |
|                 | 2          | Construction raised w/o getting plan sanctioned.                                                                                          | ⊙Yes ONo         | 5             | 400                    | 2000          | 2        |      |   |        |   |
| Info            | 3          | Construction w/o building plans revalidated.                                                                                              | O Yes O No       | 0             | 100                    | 0             | 23       |      |   |        |   |
| l Info          | 4          | Covered area beyond zoning line within perm limits.                                                                                       | O Yes O No       | 0             | 10800                  | 0             | 2        |      |   |        |   |
| Case T          | 5          | Excess covered area beyond permissible limit within zoned area.                                                                           | O Yes O No       | 0             | 3300                   | 0             | 2        |      |   |        |   |
|                 | 6          | Excess covered area beyond zoning line.                                                                                                   | O Yes O No       | 0             | 10800                  | 0             | <b>P</b> |      |   |        |   |
| s Sup           | 7          | HEIGHT OF THE BUILDING.                                                                                                    | O Yes ONo        | 0             | 2000                   | 0             | 23       |      |   |        |   |
| rojec           | 8          | LIGHT AND VENTILATION.                                                                                                    | O Yes O No       | 0             | 1100                   | 0             | 23       |      |   |        |   |
| state           | 9          | HEIGHT AND SIZE OF HABITABLE AND<br>OTHER ROOMS.                                                                                          | O Yes O No       | 0             | 500                    | 0             | 2        |      |   |        |   |
| Jrban<br>Posses | 10         | HEIGHT OF BOUNDARY WALL AND TYPE<br>OF GATE: Construction without obtaining<br>DPC certificate bur according to<br>approved building plan | O Yes O No       | 0             | 5                      | 0             | 2        |      |   |        |   |
| xistin          | 11         | HEIGHT OF BOUNDARY WALL AND TYPE<br>OF GATE: Changing DPC after obtaining                                                                 | O Yes O No       | 0             | 10                     | 0             | 2        |      |   |        |   |
| Basem           |            | DPC.                                                                                                    |                  |               |                        |               |          |      |   |        |   |
| lote :          | 12         | STAIR CASE.                                                                                                    | O Yes O No       | 0             | 1000                   | 0             | 1        |      |   |        |   |
|                 |            | CANTURNER PROTECTION                                                                                                    | O Ver ONe        |               | 500                    |               |          |      |   |        |   |

> Pay automatically calculated compounding fees.

## **5. Attach the Drawings, Gets Acknowledgement number**

|                                                                                    |                                              | ○ ▲ ··· : 15 =                                         | K 18 50 + 1                                                       | 1 Q Q R                                                        | D 2º 0                                       | 2                           |                                                     |
|------------------------------------------------------------------------------------|----------------------------------------------|--------------------------------------------------------|-------------------------------------------------------------------|----------------------------------------------------------------|----------------------------------------------|-----------------------------|-----------------------------------------------------|
|                                                                                    | · BA                                         | wer •]                                                 | - Bulaver -                                                       | - Bulaver                                                      | • BrCok                                      |                             | -                                                   |
| B 6. F. C3 59 00                                                                   |                                              | and 1                                                  |                                                                   |                                                                |                                              |                             |                                                     |
| 1 49 49 -3 80 48 58                                                                | : *                                          |                                                        |                                                                   |                                                                |                                              |                             |                                                     |
|                                                                                    |                                              |                                                        |                                                                   |                                                                |                                              |                             |                                                     |
|                                                                                    |                                              |                                                        |                                                                   |                                                                |                                              |                             |                                                     |
|                                                                                    |                                              |                                                        |                                                                   |                                                                |                                              |                             |                                                     |
|                                                                                    |                                              |                                                        |                                                                   |                                                                | a lange for                                  | -                           |                                                     |
|                                                                                    |                                              |                                                        |                                                                   | 000 000                                                        |                                              | -                           |                                                     |
|                                                                                    |                                              |                                                        | in m                                                              | mm                                                             | and the second                               | 8 <b>E</b> 1                |                                                     |
|                                                                                    |                                              |                                                        | <b>H</b> ) H                                                      |                                                                | LIII.                                        |                             |                                                     |
|                                                                                    |                                              |                                                        |                                                                   |                                                                | 0000000                                      |                             |                                                     |
|                                                                                    |                                              |                                                        |                                                                   |                                                                | -75-                                         | - 53                        | .                                                   |
|                                                                                    |                                              |                                                        |                                                                   |                                                                |                                              | -6                          |                                                     |
|                                                                                    |                                              |                                                        |                                                                   |                                                                |                                              | -13                         |                                                     |
|                                                                                    |                                              |                                                        |                                                                   |                                                                |                                              |                             | ,                                                   |
|                                                                                    |                                              |                                                        |                                                                   |                                                                |                                              | -9                          |                                                     |
|                                                                                    |                                              |                                                        |                                                                   |                                                                |                                              | -                           |                                                     |
| ending Proposal                                                                    |                                              |                                                        | Memo                                                              |                                                                |                                              |                             | *0-0                                                |
| ending Proposal<br>File No.                                                        | Date                                         | ¢ - □ ×<br>Status                                      | Memo<br>File No.                                                  | Memo No.                                                       | Date                                         | Amount                      | ∮ ≎ - □<br>Payment                                  |
| ending Proposal<br>File No.<br>Form B/1271                                         | Date<br>4/1/2011                             | C → C → C → C → C → C → C → C → C → C →                | Memo<br>File No.<br>IMC/0244/Z01/W04/20                           | Memo No.                                                       | Date<br>20/12/2010                           | <b>Amount</b><br>276039     | * © – E<br>Payment<br>Pay Now                       |
| ending Proposal<br>File No.<br>Form B/1271<br>Form B/1092                          | Date<br>4/1/2011<br>24/12/2010               | Status Under Review                                    | Memo<br>File No.<br>IMC/0244/Z01/W04/20<br>FormA/963              | Memo No.<br>10 BPMSC/0565/10<br>BPMSC/0178/10                  | Date<br>20/12/2010<br>9/11/2010              | Amount<br>276039<br>2       | * + - C<br>Payment<br>Pay Now<br>Pay Now            |
| ending Proposal<br>File No.<br>Form B/1271<br>Form B/1092<br>IMC/0255/Z01/W01/2010 | Date<br>4/1/2011<br>24/12/2010<br>21/12/2010 | Status<br>Under Review<br>Under Review<br>Under Review | Memo<br>File No.<br>IMC/0244/Z01/W04/20<br>FormA/963<br>FormA/964 | Memo No.<br>10 BPMSC/0565/10<br>BPMSC/0178/10<br>BPMSC/0179/10 | Date<br>20/12/2010<br>9/11/2010<br>9/11/2010 | Amount<br>276039<br>2<br>10 | * © - C<br>Payment<br>Pay Now<br>Pay Now<br>Pay Now |

## 6. Dashboard to View Proposal Status And Demand Note Details/Various Alert Messages, Pays Advance Fees Challan Online

| atus                       | Application Form Attached Drawings Docur                                                                                                    | nents Checkli | st Building Details Proposal Flow Dem     | nand Note Details                   |               |                            |        |
|----------------------------|----------------------------------------------------------------------------------------------------|---------------|-------------------------------------------|-------------------------------------|---------------|----------------------------|--------|
| Status                     | Canad To HUDA IR Companying Violation                                                                                                    | . North       | Deserves (Destas/)(dess)                  |                                     |               |                            |        |
| e Scrutiny                 | AT Send to HODA L& Compounding Violation                                                                                                    | S LAS WORK    | Progress (Priocos/ Videos)                |                                     |               |                            |        |
| reate a File               | File No. :                                                                                                    | Z0004/EC      | 012/UE020/2018/RBPL2/0105 Revised         | Date: 11/1/2018                     |               |                            |        |
| eady To Submit             | Architect                                                                                                    | Damech D      | athi 🚳 🛛 Plot No. + 806 Sector No. + 10   | Proposal Disk . (Bid Us             | e: Decidentia | Height 10 3 Area: 200)     |        |
| esubmit                    | Architect .                                                                                                    | Kunican K     |                                           | (bld. 03                            |               | , neight 110.5, Alca. 205) |        |
| awing Not In Format        | Proposal Status :                                                                                                    | InProcess     | Drawing Status :                          |                                     |               | Pay Challan View Plot De   | etails |
| rutiny Cannot be Done      | Descent Information Roblin                                                                                                    | Usellih Che   | the Branch Talasmation                    |                                     |               |                            |        |
| osals                      | Proposal Information                                                                                                    | nearm cnee    | A Applicant Information                   |                                     |               |                            |        |
| awing Pass In Rules        | Proposal Information                                                                                                    |               |                                           |                                     |               |                            |        |
| Process                    |                                                                                                    | -             |                                           |                                     |               |                            |        |
| pproved                    | *Case Type                                                                                                    | : Revised     | ~                                         |                                     |               |                            |        |
| jected                     | *Ic Superceded Plan 2                                                                                                    | Ov            | @ N-                                      |                                     |               |                            |        |
| ew (Compoundable           | is Superseueu Hall ?                                                                                                    | Tes           | () NO                                     |                                     |               |                            |        |
| ases)<br>Process (DPC)     | *Project Type :                                                                                                    | Building      | Permission V                              |                                     |               |                            |        |
| pproved (DPC)              | *Estate Office :                                                                                                    | Estate (      | Office Panchkula 🗸                        |                                     |               |                            |        |
| Proposal Payment<br>ending | *Urban Estate Office :                                                                                                    | Urban E       | state Office Panchkula 🛛 🗸                | *Sector :                           | 10            | ~                          |        |
| ile                        | *Deserving Cartificate Asso                                                                                                    | 200           |                                           |                                     |               |                            |        |
| ofile                      | "Possession Certificate Area :                                                                                                    | 209           | Sq.Mtrs.                                  |                                     | -             |                            |        |
|                            | *Existing FAR :                                                                                                    | 281,322       | Sq.Mtrs.                                  | *Additional Purchasable FAR :       | 55.272        | Sq.Mtrs.                   |        |
|                            | *Basement Area :                                                                                                    | 0             | Sq.Mtrs.                                  | *Total FSI Area :                   | 358,322       | Sq.Mtrs.                   |        |
|                            | Note of the state of the state | minimum of    | Possession Certificate Area, Zoning Lavou | t Area, Drawing Area, Area coming f | rom PPM       |                            |        |

# 7. Advance Challan generated in Architect Window as per his/her inputs

| Pre Scrutiny                                                                               | Application For | Allaction | Drawings Documents Cr   | DUNUNIY Detail                                                                                                    | is Proposal Flow Dell                                                                                                    | Idno India Datalis                                                                                                    |                                   |                      |                   |
|--------------------------------------------------------------------------------------------|-----------------|-----------|-------------------------|----------------------------------------------------------------------------------------------------|----------------------------------------------------------------------------------------------------|----------------------------------------------------------------------------------------------------|-----------------------------------|----------------------|-------------------|
| Create a File                                                                              | Send To HL      |           | counding Violations 🔀 V | Vork Progress (Photos/                                                                                                    | Videos)                                                                                                    |                                                                                                    |                                   |                      |                   |
| Ready To Submit                                                                            |                 |           |                         |                                                                                                    |                                                                                                    |                                                                                                    |                                   |                      |                   |
| Resubmit                                                                                   |                 |           |                         |                                                                                                    |                                                                                                    |                                                                                                    |                                   |                      |                   |
| Drawing Not In Format                                                                      |                 |           |                         |                                                                                                    |                                                                                                    |                                                                                                    |                                   |                      |                   |
| Scrutiny Cannot be Done                                                                    | File No.        |           | : ZO00                  | 4/E0012/UE020/2017/                                                                                                    | RBPL2/5949 Revised                                                                                                    | Date: 23/12/2017                                                                                                    | 1                                 |                      |                   |
| Proposals                                                                                  | Architect       |           | : Rame                  | sh Rathi Plot No.                                                                                                    | : 578 Sector No. : 19                                                                                                    | Proposal Risk                                                                                                    | (Bld. Use: Residen                | tial. Height :10.06. | Area: 84)         |
| Drawing Pass In Rules                                                                      |                 |           |                         |                                                                                                    |                                                                                                    |                                                                                                    |                                   |                      |                   |
| In Process                                                                                 | Proposal Sta    | tus       | : InPro                 | cess U Drawing Sta                                                                                                    | tus :                                                                                                    |                                                                                                    |                                   | Pay Challan          | View Plot Details |
| Approved                                                                                   | 1               | Challan   | Dayment No.             | Deceint No.                                                                                                    | Daumont Mada                                                                                                    | Total Amount                                                                                                    | Drint Deceint                     |                      |                   |
| Rejected                                                                                   |                 | Details   | Payment No.             | Receipt No.                                                                                                    | Payment made                                                                                                    | Total Amount                                                                                                    | Print Receipt                     |                      |                   |
| View (Compoundable                                                                         |                 |           | HUDA/4841/2017          |                                                                                                    | Unpaid                                                                                                    | 54142                                                                                                    |                                   |                      |                   |
| (ases)                                                                                     |                 |           |                         |                                                                                                    |                                                                                                    |                                                                                                    |                                   |                      |                   |
| In Process (DPC)                                                                           |                 |           |                         | A http://hudaoa                                                                                                    | abn org in//BnamsClient/R                                                                                                    | eports/Demand/Dem                                                                                                    | andNoteForm aspx?iCha             |                      |                   |
| In Process (DPC)                                                                           |                 |           |                         | fttp://hudaoa                                                                                                    | abp.org.in//BpamsClient/F                                                                                                    | eports/Demand/Dem                                                                                                    | andNoteForm.aspx?iCha             |                      |                   |
| In Process (DPC)<br>Approved (DPC)                                                         |                 |           |                         | é http://hudaoa                                                                                                    | abp.org.in//BpamsClient/R                                                                                                    | leports/Demand/Dem                                                                                                    | andNoteForm.aspx?iCha             |                      |                   |
| In Process (DPC)<br>Approved (DPC)<br>>>Proposal Payment<br>Pending                        |                 |           |                         | f fttp://hudaoa                                                                                                    | abp.org.in//BpamsClient/F                                                                                                    | leports/Demand/Dem                                                                                                    | andNoteForm.aspx?iCha             |                      |                   |
| In Process (DPC)<br>Approved (DPC)<br>>>Proposal Payment<br>Pending<br>Profile             |                 |           |                         | é http://hudaoa                                                                                                    | abp.org.in//BpamsClient/F                                                                                                    | leports/Demand/Dem                                                                                                    | andNoteForm.aspx?iCha             |                      |                   |
| In Process (DPC)<br>Approved (DPC)<br>>>Proposal Payment<br>Pending<br>Profile<br>Profile  |                 |           |                         | i http://hudaoa                                                                                                    | abp.org.in//BpamsClient/F                                                                                                    | leports/Demand/Dem                                                                                                    | andNoteForm.aspx?iCha             |                      |                   |
| In Process (DPC)<br>Approved (DPC)<br>>>Proposal Payment<br>Pending<br>Profile<br>Profile  |                 |           |                         | je http://hudaoa                                                                                                    | abp.org.in//BparnsClient/F                                                                                                    | leports/Demand/Dem                                                                                                    | andNoteForm.aspx?iCha             |                      |                   |
| In Process (DPC)<br>Approved (DPC)<br>>Proposal Payment<br>Pending<br>Profile<br>Profile   |                 |           |                         | je http://hudaoa                                                                                                    | abp.org.in//BpamsClient/F                                                                                                    | leports/Demand/Dem<br>Urban Development Autho<br>Payment Details                                                                                | andNoteForm.aspx?iCha             |                      |                   |
| In Process (DPC)<br>Approved (DPC)<br>>>Proposal Payment<br>Pending<br>Profile<br>Profile  |                 |           |                         | je http://hudaoa                                                                                                    | abp.org.in//BpamsClient/R<br>Haryana                                                                                                    | Urban Development Author<br>Payment Details                                                                                                    | ority                             |                      |                   |
| In Process (DPC)<br>Approved (DPC)<br>>>Proposal Payment<br>Pending<br>Profile<br>Profile  |                 |           |                         | <pre>     http://hudaox     re     re     ·     ·     ·     ·     ·     ·     ·     ·     ·     ·     ·     ·     ·     ·     ·     ·     ·     ·     ·     ·     ·     ·     ·     ·     ·     ·     ·     ·     ·     ·     ·     ·     ·     ·     ·     ·     ·     ·     ·     ·     ·     ·     ·     ·     ·     ·     ·     ·     ·     ·     ·     ·     ·     ·     ·     ·     ·     ·     ·     ·     ·     ·     ·     ·     ·     ·     ·     ·     ·     ·     ·     ·     ·     ·     ·     ·     ·     ·     ·     ·     ·     ·     ·     ·     ·     ·     ·     ·     ·     ·     ·     ·     ·     ·     ·     ·     ·     ·     ·     ·     ·     ·     ·     ·     ·     ·     ·     ·     ·     ·     ·     ·     ·     ·     ·     ·     ·     ·     ·     ·     ·     ·     ·     ·     ·     ·     ·     ·     ·     ·     ·     ·     ·     ·     ·     ·     ·     ·     ·     ·     ·     ·     ·     ·     ·     ·     ·     ·     ·     ·     ·     ·     ·     ·     ·     ·     ·     ·     ·     ·     ·     ·     ·     ·     ·     ·     ·     ·     ·     ·     ·     ·     ·     ·     ·     ·     ·     ·     ·     ·     ·     ·     ·     ·     ·     ·     ·     ·     ·     ·     ·     ·     ·     ·     ·     ·     ·     ·     ·     ·     ·     ·     ·     ·     ·     ·     ·     ·     ·     ·     ·     ·     ·     ·     ·     ·     ·     ·     ·     ·     ·     ·     ·     ·     ·     ·     ·     ·     ·     ·     ·     ·     ·     ·     ·     ·     ·     ·     ·     ·     ·     ·     ·     ·     ·     ·     ·     ·     ·     ·     ·     ·     ·     ·     ·     ·     ·     ·     ·     ·     ·     ·     ·     ·     ·     ·     ·     ·     ·     ·     ·     ·     ·     ·     ·     ·     ·     ·     ·     ·     ·     ·     ·     ·     ·     ·     ·     ·     ·     ·     ·     ·     ·     ·     ·     ·     ·     ·     ·     ·     ·     ·     ·     ·     ·     ·     ·     ·     ·     ·     ·     ·     ·     ·     ·     ·     ·     ·     ·     ·     ·     ·     ·     ·     ·     ·     ·     ·     ·     ·     ·     ·     ·     ·</pre> | abp.org.in//BparnsClient/F<br>Haryana<br>Haryana :<br>re Nane : Naket lingt                                                                                                    | Urban Development Authon<br>Payment Details<br>2001758PL25563 Payment No<br>Generated On                                                        | ority                             |                      |                   |
| In Process (DPC)<br>Approved (DPC)<br>>>Proposal Payment<br>Pending<br>Profile<br>Profile  |                 |           |                         | Pick of the second second seco  | abp.org.in//BpamsClient/F<br>Haryana<br>Haryana<br>ne 200040013UREX<br>ner Kane Kaleer Bigh<br>zied Ranea Rati                                                                                              | Urban Development Autho<br>Payment Details<br>Commer to<br>Commer to                                                                            | ority<br>HLONIBHIS217<br>23123217 |                      |                   |
| In Process (DPC)<br>Approved (DPC)<br>>>Proposal Payment<br>Pending<br>Profile<br>Profile  |                 |           |                         | Pi<br>And<br>I                                                                                                    | abp.org.in//BpamsClient/F<br>Haryana<br>Haryana<br>rec 20004E0012UE22<br>rec Name Naket Righ<br>Zahod Ramesh Rati<br>Compounding Res                                                                        | Leports/Demand/Dem<br>Urban Development Authon<br>Payment Details<br>Coreraes On<br>: 50.00                                                     | andNoteForm.aspx?iCha             |                      |                   |
| In Process (DPC)<br>Approved (DPC)<br>>>Proposal Payment<br>Pending<br>Profile<br>Profile  |                 |           |                         | Pick of the second second seco  | abp.org.in//BpamsClient/R<br>Haryana<br>Haryana<br>ene zoosecorouezz<br>rer Name kaler lings<br>meio Ramesh Rami<br>Compounding Ress<br>Labor CR55                                                          | Urban Development Autho<br>Payment Details<br>2001/1989-25849 Payment No<br>Converses On<br>58.00<br>18,292.00                                  | andNoteForm.aspx?iCha             |                      |                   |
| In Process (DPC)<br>Approved (DPC)<br>>> Proposal Payment<br>Pending<br>Profile<br>Profile |                 | 1         |                         | Picket Picket Pi  | abp.org.in//BpamsClient/R<br>Haryana<br>Haryana<br>revare takeet legn<br>nervare takeet legn<br>nervare takeet legn<br>compounding Res<br>Labor CESS<br>Haba Scrutiny Res                                   | Urban Development Autho<br>Payment Details<br>2001/1989-25549 Payment Ne<br>Generated On<br>18,292.00<br>5,000.00                               | andNoteForm.aspx?iCha             |                      |                   |
| In Process (DPC)<br>Approved (DPC)<br>>> Proposal Payment<br>Pending<br>Profile<br>Profile |                 | L         |                         | Pilot Pilot   | abp.org.in//BpamsClient/R<br>Haryana<br>Haryana<br>re 20004E0012UEE2<br>re Name Haket Bigt<br>Intel Ramesh Rats<br>Compounding Res<br>Labor CESS<br>Haba Scrutiny Res<br>Pan soutiny Res<br>Pan soutiny Res | Urban Development Autho<br>Payment Details<br>2001789-L2588 Payment No<br>Generated On<br>1 82,792.00<br>1 9,292.00<br>1 9,090.00<br>1 9,090.00 | ority                             |                      |                   |

# 8. Online Payment window option available in Architect window for Online Payment

| Architect Name                                  |              |
|-------------------------------------------------|--------------|
| Ramesh Rathi                                    |              |
| Owner Name                                      |              |
| Malkeet Singh                                   |              |
| Case Type                                       |              |
| Revised                                         |              |
| Challan No.                                     |              |
| HUDA/4841/2017                                  | $\checkmark$ |
| Amount to Pay(Rs.)                              |              |
|                                                 | 54142        |
|                                                 |              |
| Amount Paid(Rs.)                                |              |
|                                                 | 0            |
| Due Amount(Rs.)                                 |              |
|                                                 | 54140        |
|                                                 | 04142        |
| Payment Option                                  | ~            |
| Bill Desk    Internet Banking/Credit/Debit Card |              |
| Pay                                             |              |
|                                                 | >            |
|                                                 |              |

## 9. Payment window open in Architect ID with all payments mode

| Debit Card       | VISA RuPays                              | Haryana Urban Development<br>Authority - Building Plan and<br>Approval Systems |
|------------------|------------------------------------------|--------------------------------------------------------------------------------|
| Internet Banking | Card Number Enter card number            | Payment Amount:                                                                |
|                  | Expiration Date CVV/ CVC<br>Month Year Y |                                                                                |
|                  | Card Holder Name                         | _                                                                              |
|                  | Enter card holder name                   |                                                                                |

> After successful Payment the Building Plan shall be submitted to HUDA

## **10. Building Plan to be Submitted to HUDA**

| Create a File               | File No.                    | : ZO00             | 04/EO012/UE020    | 0/2018/RBPL2/0105 Revised       | Date: 11/1/2018                 |                  |                    |                   |
|-----------------------------|-----------------------------|--------------------|-------------------|---------------------------------|---------------------------------|------------------|--------------------|-------------------|
| Ready To Submit             | Architect                   | : Rame             | esh Rathi 🕅 🛛 F   | lot No. : 806 Sector No. : 10   | Proposal Risk : (Bld. U         | lse: Residential | . Height :10.3. Ar | rea: 209)         |
| Resubmit                    |                             |                    |                   | -                               |                                 |                  | Day Challon        | View Blot Details |
| Drawing Not In Format       | Proposal Status             | : InPro            | ocess 🚽 Draw      | ing Status :                    |                                 |                  | Pay Challan        | view Plot Details |
| Scrutiny Cannot be Done     | Proposal Information Put    | lic Health         | Check A           | policant Information            |                                 |                  |                    |                   |
| oposals                     |                             |                    |                   |                                 |                                 |                  |                    |                   |
| Drawing Pass In Rules       | Proposal Information        |                    |                   |                                 |                                 |                  |                    |                   |
| n Process                   |                             |                    |                   |                                 |                                 |                  |                    |                   |
| Approved                    | *Case Type                  | : Re               | vised             | ~                               |                                 |                  |                    |                   |
| ejected                     | *Is Superseded Plan ?       | : 0                | Yes No            |                                 |                                 |                  |                    |                   |
| iew (Compoundable<br>ases)  | *Design Trues               |                    | i dina Remainda   |                                 |                                 |                  |                    |                   |
| n Process (DPC)             | *Project Type               | : 150              | inding Permission | 1 •                             |                                 |                  |                    |                   |
| pproved (DPC)               | *Estate Office              | : Es               | tate Office Panch | ikula 🗸                         |                                 |                  |                    |                   |
| Proposal Payment<br>Pending | *Urban Estate Office        | : Ur               | ban Estate Office | e Panchkula 💉                   | *Sector                         | 10               | ~                  |                   |
| file                        | *Desserving Cartificate Are |                    | 0                 |                                 |                                 |                  |                    |                   |
| rofile                      | Possession Certificate Are  | a: 20              | 9                 | Sq.Mtrs.                        |                                 |                  |                    |                   |
|                             | *Existing FAR               | : 28               | 1.322             | Sq.Mtrs.                        | *Additional Purchasable FAR     | 55,272           | Sq.Mtrs            | 5.                |
|                             | *Basement Area              | : 0                |                   | Sq.Mtrs.                        | *Total FSI Area                 | 358.322          | Sq.Mtrs            | 5.                |
|                             | Note : System will conside  | er minimu<br>Plots | um of Possession  | Certificate Area, Zoning Layout | Area, Drawing Area, Area coming | from PPM.        |                    |                   |
|                             | 58 187 1893                 |                    |                   |                                 | * Diabt Sida                    | •                |                    |                   |

## **Quick Start Steps for JE**

### **1.** After Logging-in JE can Check Status of All Proposals

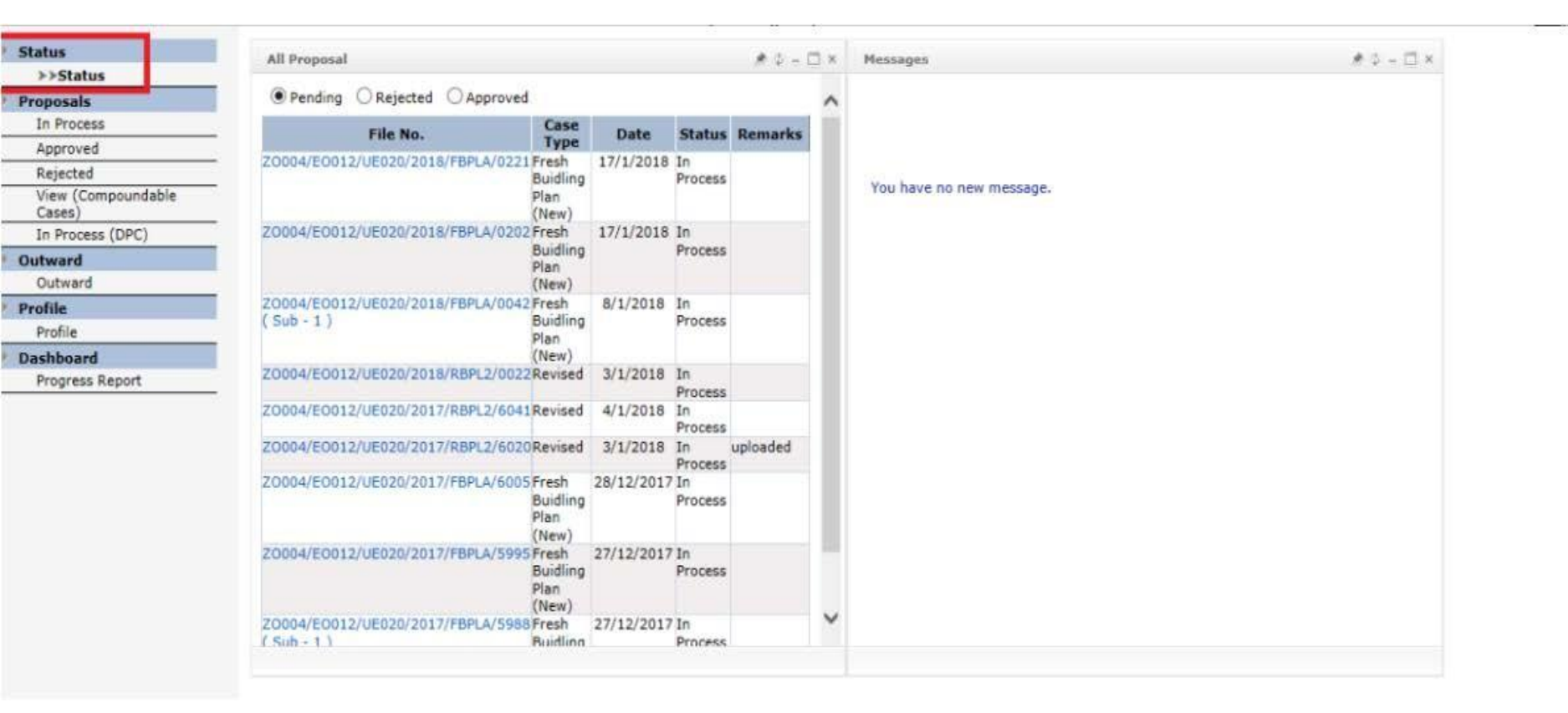

## **2. JE can Crosscheck Status of different Proposals**

#### Status Status Ŧ Selection Criteria Proposals Total Proposals: 9 >>In Process File No. Plot No. Sector No Architect Name **Proposed Project** Case Type Proposal Da Status Approved 847 27 Z0004/E0012/UE020/2018/FBPLA/0221 Suman Sharma Building Permission Fresh Building Plan (New) 17/1/2018 InProcess Rejected 1688 28 View (Compoundable InProcess Z0004/E0012/UE020/2018/FBPLA/0202 Ravi Kumar Building Permission Fresh Building Plan (New) 17/1/2018 Cases) 1553P 28 8/1/2018 InProcess Z0004/E0012/UE020/2018/FBPLA/0042 Ravi Kumar Building Permission Fresh Building Plan (New) In Process (DPC) 86 16 Z0004/E0012/UE020/2018/RBPL2/0022 Suman Sharma InProcess Building Permission Revised 3/1/2018 Outward 8 469 InProcess Z0004/E0012/UE020/2017/RBPL2/6041 Nisha Mittal Building Permission Revised 4/1/2018 Outward 802 25 Profile InProcess Z0004/E0012/UE020/2017/RBPL2/6020 Ranju Sanghari Building Permission Revised 3/1/2018 Profile 1746P 28 Suman Sharma Building Permission Fresh Building Plan (New) 28/12/2017 InProcess Z0004/E0012/UE020/2017/FBPLA/6005 Dashboard 598 26 InProcess Z0004/E0012/UE020/2017/FBPLA/5995 Ravi Kumar Building Permission Fresh Building Plan (New) 27/12/2017 **Progress Report** 28 861 Z0004/E0012/UE020/2017/FBPLA/5988 Madhur Atre Building Permission Fresh Building Plan (New) 27/12/2017 InProcess < > 1 Approved Rejected In Process Powered by SoftTech Engineers PVT, LTD,

## **3. Overview of Particular Case**

| status                       |                                      |         |              |                    |                  |                     |                      |         |                    |              |                      |
|------------------------------|--------------------------------------|---------|--------------|--------------------|------------------|---------------------|----------------------|---------|--------------------|--------------|----------------------|
| Status                       | r v v                                |         |              | · · · · ·          | Y                | Y                   |                      |         |                    |              |                      |
| Proposals                    | Application Form Attached Drawings D | locumen | ts Checklist | Building Details   | Proposal Flow    | Demand Note De      | tails                |         |                    |              |                      |
| >>In Process                 | 🐼 Send 📝 Reject 🗽 Area Details 🕞 R   | tun Aut | DCR DO       | rawing Status      | 167              | - 4                 |                      |         |                    |              |                      |
| Approved                     | View Sanctions Data Discretions      | E Sit   | e Visit Repo | rt R Pendency      | Ú.               |                     |                      |         |                    |              |                      |
| Rejected                     |                                      |         |              |                    |                  |                     |                      |         |                    |              |                      |
| View (Compoundable<br>Cases) | File No.                             | ;       | Z000         | 4/E0012/UE020/     | 2018/FBPLA/0     | 221 Fresh Buidli    | ng Plan (New)        | Date:   | 17/1/2018          |              |                      |
| In Process (DPC)             | Architect                            | 1       | Suma         | in Sharma 📴 🛛      | Plot No. : 847 ! | Sector No. : 27     | Proposal Risk :      |         | (Bld. Use: Residen | tial, Height | :10.75, Area: 138.6) |
| Dutward                      | Proposal Status                      | :       | InPro        | cess 🖬 Drawin      | ng Status :      |                     |                      |         |                    |              | View Plot Details    |
| Outward                      |                                      |         |              |                    |                  | 2                   |                      |         |                    |              |                      |
| Profile                      | Proposal Information Pu              | blic He | aith Check   | Applicant 1        | Information      |                     |                      |         |                    |              |                      |
| Profile                      | Proposal Information                 |         |              |                    |                  |                     |                      |         |                    |              |                      |
| )ashboard                    |                                      |         |              |                    |                  |                     |                      |         |                    |              |                      |
| Progress Report              | *Case Type                           | ÷       | Fresh Buid   | ling Plan (New)    | V                |                     |                      |         |                    |              |                      |
|                              | *Is Superseded Plan ?                | î.      | Ves (        | No                 |                  |                     |                      |         |                    |              |                      |
|                              | *Project Type                        | E       | Building Pa  | ermission          | $\sim$           |                     |                      |         |                    |              |                      |
|                              | *Estate Office                       | ×.      | Estate Offi  | ce Panchkula 🚿     | /                |                     |                      |         |                    |              |                      |
|                              | *Urban Estate Office                 | :       | Urban Esta   | te Office Panchk   | ula 🗸            | *Secto              | )r                   | :       | 27                 | ~            |                      |
|                              | *Possession Certificate Ar           | ea :    | 138.6        | Sq.                | Mtrs.            |                     |                      |         |                    |              |                      |
|                              | *Existing FAR                        | 12      | 0            | Sq.                | Mtrs.            | *Addit              | ional Purchasable FA | AR :    | 0                  | Sq.Mtr       | 5.                   |
|                              | *Basement Area                       | :       | 0            | Sq.                | Mtrs.            | *Total              | FSI Area             | :       | 221.82             | Sq.Mtr       | 5.                   |
|                              | Note : System will consid            | der min | imum of Po   | ssession Certifica | ate Area, Zonin  | g Layout Area, Drav | wing Area, Area com  | ning fr | om PPM.            |              |                      |

## 4. Automated Technical / Drawing Scrutiny: Entities Automatically Identified From CAD Drawings

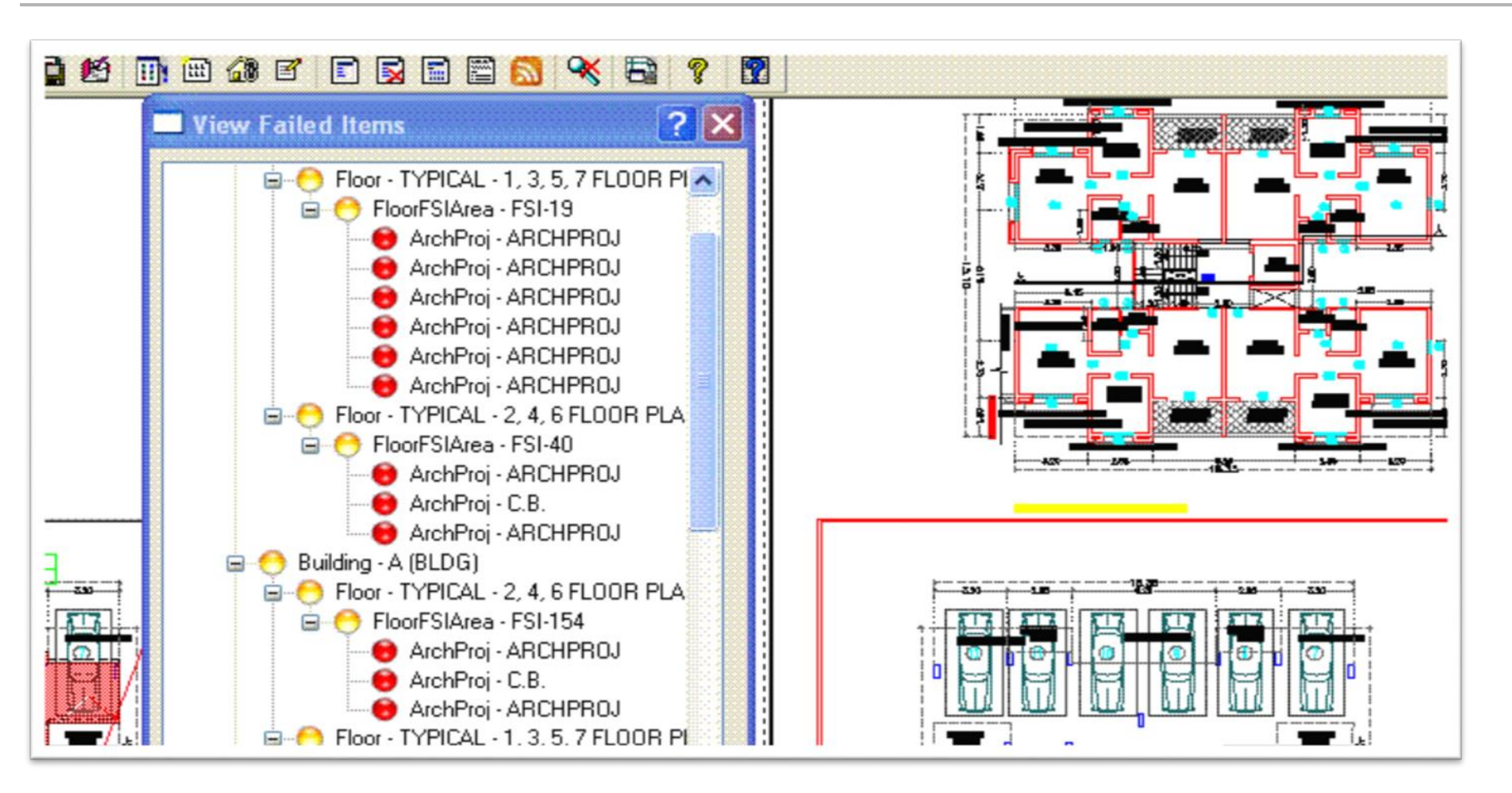

### **5. Automated Technical / Drawing Scrutiny: Text Reports Generation**

#### Coverage Check (Table 4b)

| Duilding Name | Flags Name   | Coverag     | Status   |        |
|---------------|--------------|-------------|----------|--------|
| building Name | rioor Name   | Permissible | Proposed | 310105 |
| A (BLDG)      | FIRST FLOOR  | 76.23       | 75.22    | Ok     |
|               | GROUND FLOOR | 83.16       | 83.12    | Ok     |

#### FAR & Tenement Details (Table 4c)

| Building    | No. of Same | Proposed<br>FAR Area | Proposed<br>FAR Area Balcony |      | <b>StairCase</b> | Lift | Passage | Tenement |  |
|-------------|-------------|----------------------|------------------------------|------|------------------|------|---------|----------|--|
|             | bidg        | Residential          | Residential                  |      |                  |      |         |          |  |
| A (BLDG)    | 1           | 158.34               | 10.35                        | 7.90 | 0.00             | 0.00 | 0.00    | 01       |  |
| Grand Total | 1           | 158.34               | 10.35                        | 7.90 | 0.00             | 0.00 | 0.00    | 01       |  |

#### Building FAR (Table 4c-1)

#### Building : A (BLDG)

| Floor Name                         | Proposed<br>FSI Area | Balcony     | Terrace | StairCase | Lift  | Passage | Tenement |  |
|------------------------------------|----------------------|-------------|---------|-----------|-------|---------|----------|--|
|                                    | Residential          | Residential |         |           |       |         |          |  |
| First Floor                        | 75.215               | 10.352      | 7.904   | 0.000     | 0.000 | 0.000   | 00       |  |
| Ground Floor                       | 83.120               | 0.000       | 0.000   | 0.000     | 0.000 | 0.000   | 01       |  |
| Total :                            | 158.34               | 10.35       | 7.90    | 0.00      | 0.00  | 0.00    | 01       |  |
| Total Number of Same Buildings : 1 |                      |             |         |           |       |         |          |  |
| Grand Total :                      | 158.34               | 10.35       | 7.90    | 0.00      | 0.00  | 0.00    | 01       |  |

> Text Reports generated relating conformances and non conformances

#### 6. Automated Technical / Drawing Scrutiny: Calculation of Area Statement

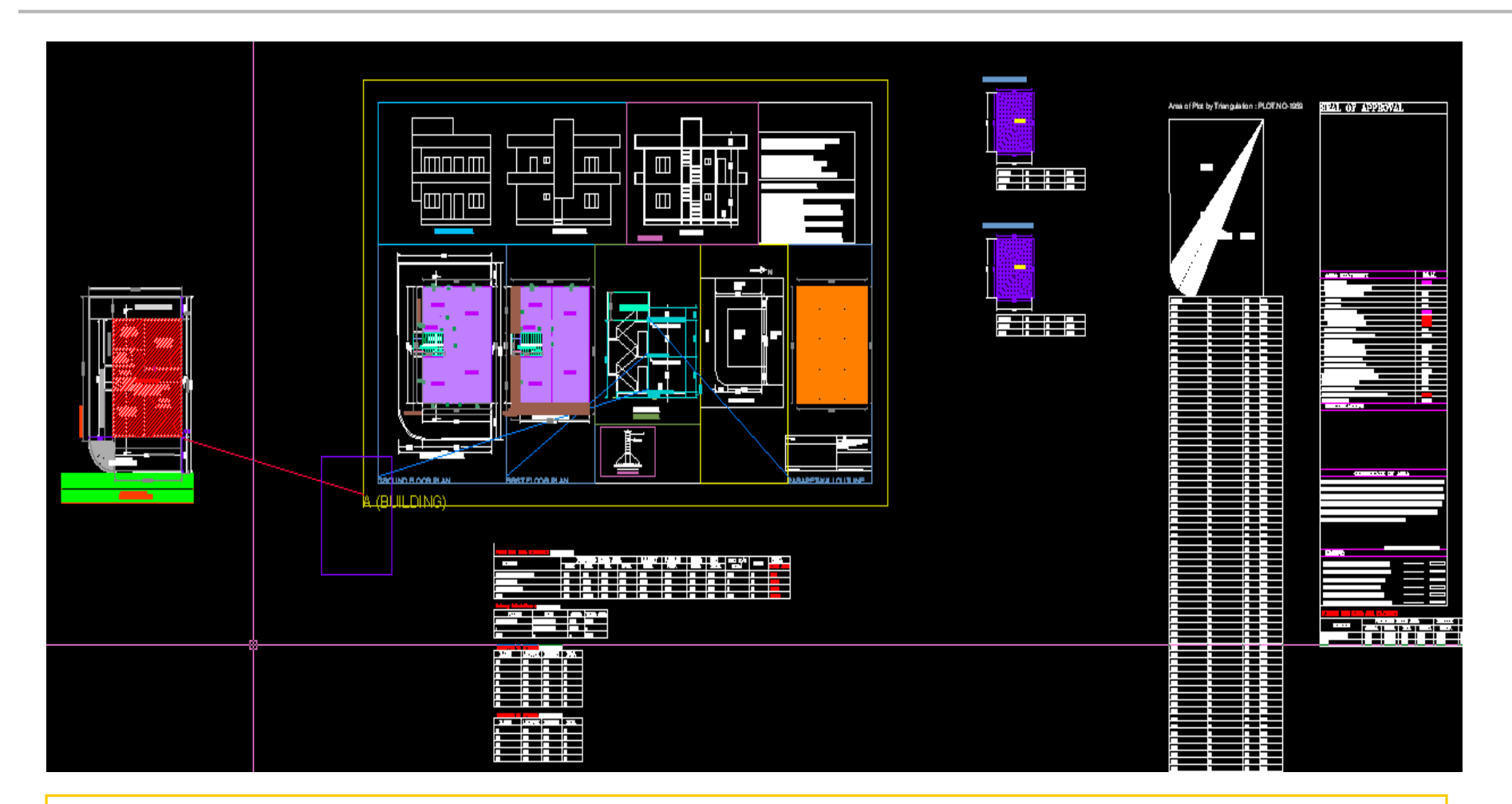

Area Statements calculated from CAD Drawings

#### 7. Automated Technical / Drawing Scrutiny: Advance Challan Generation

| elp N | fanual                |                |                |      |               |                      | Sav                           |
|-------|-----------------------|----------------|----------------|------|---------------|----------------------|-------------------------------|
| PAY   | MENTS MADE $\rangle$  |                |                |      |               |                      |                               |
|       | Challan No.           | Paid Towards   | Challan Amount |      | Payment Satus | Amount Paid          | Receipt No. / I               |
|       | HUDA/4932/2017        | Submission Fee | 24,928.14/-    |      | Paid          | 24928.14/-           | HUDAPDA/4081/201<br>12/1/2018 |
| r.No. |                       | Description    |                | - AC | System Amount | Previous Paid Amount | Net Amount                    |
| 1     | Malba Scrutiny Fees   |                |                |      | 10,000.00     | 10,000.00            | 0.00                          |
| 2     | Plan scrutiny charges |                |                |      | 925.10        | 1,269.40             | 0.00                          |
| 3     | Labor CESS            |                |                |      | 0.00          | 13,658.74            | 0.00                          |
| 4     | Purchasable FAR       |                |                |      | 0.00          | 0.00                 | 0.00                          |
| 5     | Compounding Fees      |                |                |      | 0.00          | 0.00                 | 0.00                          |

Advance Challan and Actual Challan compare in JE ID.

After Scrutiny file goes to SDO (Survey) .

## **Quick Start Steps for SDE**

## **1.** After Logging-in SDE can Check Status of All Proposals

| Status                     | All Proposal                                       |                  |              |               | #4-0×         | Search Proposal          |             | * 4 - 0  | 3 1 |
|----------------------------|----------------------------------------------------|------------------|--------------|---------------|---------------|--------------------------|-------------|----------|-----|
| Status                     |                                                    |                  |              |               |               |                          |             |          |     |
| Proposals                  | Pending O Rejected O Approved                      |                  |              |               |               | Search File              |             | 8        | 1   |
| In Process (JE)            | File No.                                           | Case             | Date         | Status        | Remarks       | Provide State State      |             | -        | T   |
| In Process (Regular Cases) |                                                    | Туре             | 11/10010     | Status        | ALCOURT RS    | File No. :               | Search      | 9        |     |
| Approved                   | (Sub - 2)                                          | 2) Building Proc |              | Process       |               |                          |             |          |     |
| Rejected                   | F                                                  | Plan             |              |               | 2             |                          |             |          |     |
| View (Compoundable         | 70004/50010/05000/2010/50014/0011                  | New)             | 2/4/2010     | *-            | STATUTE AND A | THE MO                   | Court Trees | Challens |     |
| Cases)                     | 20004/E0012/0E020/2010/PBPLA/0011P                 | Buidling         | 2/1/2018     | Process       | upioaded      | Flie No.                 | Case Type   | Status   |     |
| Outward                    | Ē                                                  | lan              |              |               |               |                          |             |          |     |
| Outward                    | (                                                  | New)             |              |               |               |                          |             |          |     |
| Zoning Layout              | 20004/E0012/UE020/2017/RBPL2/6020F                 | Revised          | 3/1/2018     | In            | uploaded      |                          |             |          |     |
| List                       | Z0004/E0012/UE020/2017/R8PL2/5908                  | Revised          | 30/12/2017   | 'In           | uploaded      |                          |             |          | 8   |
| Profile                    |                                                    |                  |              | Process       |               |                          |             |          |     |
| Profile                    | Z0004/E0012/UE020/2017/RBPL2/5896                  | Revised          | 20/12/2017   | In            | uploaded      |                          |             |          |     |
| Dashboard                  | ( SUD - 1 )<br>20004/E0012/UE020/2017/RBPI 2/5890E | heaired          | 20/12/2012   | Process       | unloaded      | Messages                 |             | A 4 - C  | 50  |
| Progress Report            | (Sub - 1)                                          | Norman .         | 60/ 16/ 6VA/ | Process       | aproduca      |                          |             |          |     |
|                            | ZO004/EO012/UE020/2017/RBPL2/5887F<br>( Sub - 3 )  | Revised          | 20/12/2017   | In<br>Process | uploaded      |                          |             |          |     |
|                            | Z0004/E0012/UE020/2017/RBPL2/5880F<br>( Sub - 3 )  | Revised          | 20/12/2017   | In<br>Process | uploaded      |                          |             |          |     |
|                            | Z0004/E0012/UE020/2017/RBPL2/57748<br>( Sub - 2 )  | Revised          | 16/12/2017   | In<br>Process |               |                          |             |          |     |
|                            | ZO004/E0012/UE020/2017/RBPL2/0905F<br>(Sub - 5)    | Revised          | 20/3/2017    | In<br>Process |               |                          |             |          |     |
|                            | 1                                                  |                  |              |               |               | You have no new message. |             |          |     |

#### 2. After Cross-verification SDE will send Proposal to EO

| Return 🔡 Reject                                 |     |                        |                   |                                                                                                    |                                       |                   |                                 |
|-------------------------------------------------|-----|------------------------|-------------------|----------------------------------------------------------------------------------------------------|---------------------------------------|-------------------|---------------------------------|
| Sanctions Data 😤 Drawing PDF                    |     | Pendency               |                   |                                                                                                    |                                       |                   |                                 |
| tiny Reports                                    |     |                        |                   |                                                                                                    |                                       |                   |                                 |
| D.                                              |     | : Z0004/E0012/U        | E020/2018/FBP     | LA/0011                                                                                                    | Fresh Buidling Plan (New) Date        | : 2/1/2018        |                                 |
| ect                                             |     | : Ramesh Rathi         | Plot No. : 19     | 17 Sector                                                                                                    | No. : 28 Proposal Risk : Low          | (Bld. Use: Reside | ntial, Height :10.02, Area: 144 |
| sal Status                                      |     | : InProcess 🔒 D        | Drawing Status :  | Scrutiny                                                                                                    | Done                                  |                   | View Plot Details               |
| Proposal Information Public                     | c H | ealth Check Appli      | cant Informatio   | in the second second second second second second second second second second second second second second second |                                       |                   |                                 |
| Proposal Information                            |     |                        |                   |                                                                                                    |                                       |                   |                                 |
| *Case Type                                      | :   | Fresh Buidling Plan (N | ew) 🗸             |                                                                                                    |                                       |                   |                                 |
| *Is Superseded Plan ?                           |     | Yes No                 |                   |                                                                                                    |                                       |                   |                                 |
| *Project Type                                   | :   | Building Permission    | ~                 |                                                                                                    |                                       |                   |                                 |
| *Estate Office                                  | :   | Estate Office Panchkul | ia 🗸              |                                                                                                    |                                       |                   |                                 |
| *Urban Estate Office                            | •   | Urban Estate Office Pa | anchkula 🖌        |                                                                                                    | *Sector :                             | 28                | ~                               |
| *Possession Certificate Area                    | Ξ   | 1.4.4                  | Sq.Mtrs.          |                                                                                                    |                                       |                   |                                 |
| *Existing FAR                                   | :   | o                      | Sq.Mtrs.          |                                                                                                    | *Additional Purchasable FAR :         | 0                 | Sq.Mtrs.                        |
| *Basement Area                                  | :   | 0                      | Sq.Mtrs.          |                                                                                                    | *Total FSI Area :                     | 183,63            | Sq.Mtrs.                        |
| Note : System will consider                     | mi  | nimum of Possession Ce | etificate Area. 7 | oning Lav                                                                                                    | out Area. Drawing Area. Area coming t | from PPM.         |                                 |
|                                                 |     |                        |                   |                                                                                                    |                                       |                   |                                 |
| and                                             | _   |                        |                   |                                                                                                    |                                       |                   |                                 |
|                                                 |     |                        |                   |                                                                                                    |                                       |                   |                                 |
| Dutward Information                             |     |                        |                   | 100                                                                                                    | 1                                     |                   |                                 |
| Outward No.                                     |     |                        |                   | =                                                                                                    | Z0004/E0012/UE020/2018/               | FBPLA/0011        |                                 |
| <ul> <li>Designation</li> </ul>                 |     |                        |                   |                                                                                                    | Estate Officer                        |                   | 2                               |
| * Send To Estate Officer                        |     |                        | •                 | EO-PKL-Jagdeep Dhanda                                                                                           |                                       | ,                 |                                 |
| Is this file is Compound Case or Regular Case ? |     |                        | 2                 | Yes No                                                                                                    |                                       |                   |                                 |
| - User Notes                                    |     |                        |                   |                                                                                                    |                                       |                   |                                 |
|                                                 |     |                        |                   |                                                                                                    |                                       |                   |                                 |
|                                                 |     |                        |                   |                                                                                                    |                                       |                   |                                 |
|                                                 |     |                        |                   |                                                                                                    |                                       |                   |                                 |
|                                                 |     |                        |                   |                                                                                                    |                                       |                   |                                 |

Proposal will be accepted by SDE (Survey). SDE can see the Plot Information, Allottee Detail, Scrutiny Report, Proposal Drawing.

> After checking the all details SDE shall send the proposal to Estate Officer of Approval.

## **Quick Start Steps for EO**

## 1. After logging in EO can check status on dashboard

5

ZO003/EO006/UE012/2017/RBPL2/5848

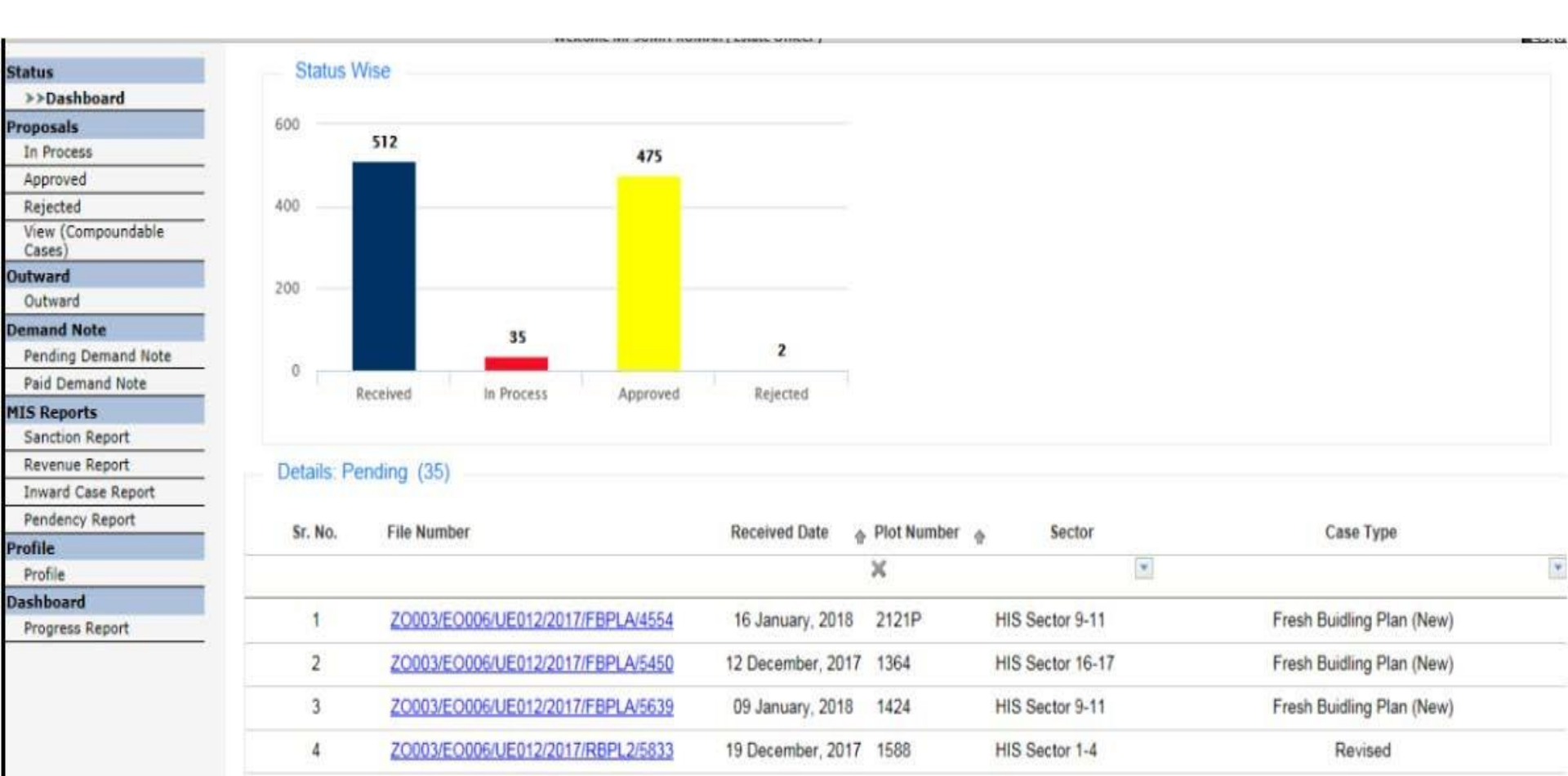

20 December, 2017 1331

HIS Sector 16-17

Revised

### **2. EO will Generate Permission Letter for Approval Proposals**

|                                                                                                    |                                                                                 |                                                                   | arvana Urban                                                                                                    |                                                                                                 |
|----------------------------------------------------------------------------------------------------|---------------------------------------------------------------------------------|-------------------------------------------------------------------|----------------------------------------------------------------------------------------------------|-------------------------------------------------------------------------------------------------|
|                                                                                                    |                                                                                 | H. Devel                                                          | opment Authority                                                                                                    |                                                                                                 |
|                                                                                                    |                                                                                 |                                                                   |                                                                                                    |                                                                                                 |
|                                                                                                    |                                                                                 | Building Pla                                                      | in Approval Letter                                                                                                    |                                                                                                 |
| From                                                                                                    |                                                                                 |                                                                   |                                                                                                    |                                                                                                 |
| Estate 1                                                                                                    | Panchaula                                                                       |                                                                   |                                                                                                    |                                                                                                 |
| To                                                                                                    |                                                                                 |                                                                   |                                                                                                    |                                                                                                 |
| PUSHK<br>HINO-71                                                                                                    | HINT COLONY PINJOR                                                              | E HARYANA                                                         | 148                                                                                                    |                                                                                                 |
| Memo Number                                                                                                    | HUDA/4663/2017                                                                  | Dated 27 Decem                                                    | Der. 2017                                                                                                    |                                                                                                 |
| Subject Appr<br>Sector No 10, 1<br>Ptoblo 673, Se                                                                                                    | urban Estate Office Pan<br>otor No 10, Urban Estate                             | of Sh./Gmt./Mas PUt<br>chilula, Reference yo<br>Office Panchilula | WKER NARAN KASHYAP SVIDY                                                                                                    | A DEVI KASHYAP Plot No. 675.<br>1017 for the Residential category.                              |
| Panchaula su                                                                                                    | sect to provision of HUCA                                                       | Act. 1977 and further                                             | subject to the condition that:                                                                                                  | ector 10, Urban Estate Office                                                                   |
| 1. The                                                                                                    | minimum plinth level will<br>have to be taken from 5                            | DE Rept 0.46 MTs In                                               | case of main building from the on                                                                                               | own of the front road. Plinth level                                                             |
| 2. You                                                                                                    | shall be required to give o                                                     | one week notice to the                                            | s office before starting the construct                                                                                          | ion intimating the date of start the                                                            |
| con                                                                                                    | souccount after taking the o                                                    | error cation from the s                                           | S.D.E. SURVey SUB-OWISION, Huda, P                                                                                              |                                                                                                 |
|                                                                                                    |                                                                                 |                                                                   |                                                                                                    |                                                                                                 |
|                                                                                                    |                                                                                 |                                                                   |                                                                                                    | F Certificate                                                                                   |
|                                                                                                    |                                                                                 |                                                                   |                                                                                                    | P Gertificate                                                                                   |
| Digital                                                                                                    | v Sian                                                                          | ed by                                                             |                                                                                                    | ton should be completed as                                                                      |
| Digital                                                                                                    | y Sign                                                                          | ed by                                                             |                                                                                                    | Ton should be completed as                                                                      |
| Digital                                                                                                    | y Sign                                                                          | ed by                                                             |                                                                                                    | Ton should be completed as                                                                      |
| Digital<br>ESTAT                                                                                                    | y Sign                                                                          | ed by<br>ICER                                                     |                                                                                                    | ton should be completed as                                                                      |
| Digital<br>ESTAT                                                                                                    | y Sign                                                                          | ed by                                                             |                                                                                                    | ton should be completed as                                                                      |
| Digital<br>ESTAT<br>as on                                                                                                    | y Sign<br>E OFF<br>28-12-                                                       | ed by<br>ICER<br>·2017                                            |                                                                                                    | Ton should be completed as                                                                      |
| Digital<br>ESTAT<br>as on                                                                                                    | y Sign<br>E OFF<br>28-12-                                                       | ed by<br>ICER<br>2017                                             |                                                                                                    | ton should be completed as                                                                      |
| Digital<br>ESTAT<br>as on                                                                                                    | y Sign<br>E OFF<br>28-12-                                                       | ed by<br>ICER<br>·2017                                            |                                                                                                    | Ton should be completed as                                                                      |
| Digital<br>ESTAT<br>as on                                                                                                    | y Sign<br>E OFF<br>28-12-                                                       | ed by<br>ICER<br>·2017                                            |                                                                                                    |                                                                                                 |
| Digital<br>ESTAT<br>as on                                                                                                    | y Sign<br>E OFF<br>28-12-                                                       | ed by<br>ICER<br>2017                                             |                                                                                                    | Report Generated On: 11-11-2<br>Version Number: 1                                               |
| Digital<br>ESTAT<br>as on                                                                                                    | y Sign<br>E OFF<br>28-12-                                                       | ed by<br>ICER<br>2017                                             |                                                                                                    | Report Generated On: 17-11-2<br>Version Number: 1<br>office of the Estate offi                  |
| Digital<br>ESTAT<br>as on                                                                                                    | y Sign<br>E OFF<br>28-12-                                                       | ed by<br>ICER<br>·2017                                            |                                                                                                    | Report Generated On: 17-11-2<br>Version Number; 1<br>offlice of the Estate offli<br>www.huda.go |
| Digital<br>ESTAT<br>as on<br>Detail Scrutiny P                                                                                                    | y Sign<br>E OFF<br>28-12-                                                       | ed by<br>ICER<br>2017                                             |                                                                                                    | Report Generated On: 17-11-2<br>Version Number: 1<br>office of the Estate Offic<br>www.huda.go  |
| Digital<br>ESTAT<br>as on                                                                                                    | y Sign<br>E OFF<br>28-12-                                                       | ed by<br>ICER<br>2017                                             | Plot Abutting Details (Table                                                                                                    | Report Generated On: 17-11-2<br>Version Number 1<br>Office of the Estate offic<br>www.huda.go   |
| Digital<br>ESTAT<br>as on<br>Detail Scrutiny I<br>Proposal Information<br>Troposal Information<br>The No.                                                                                                    | y Sign<br>E OFF<br>28-12-                                                       | ed by<br>ICER<br>2017                                             | Plot Abutting Details (Table<br>North                                                                                           | Report Generated On: 17-11-2<br>Version Number 1<br>office of the state offic<br>www.huda.go    |
| Digital<br>ESTAT<br>ESTAT<br>as on<br>Detail Scrutiny I<br>Proposal Information<br>File No.<br>Case Type                                                                                                    | y Sign<br>E OFF<br>28-12-                                                       | ed by<br>ICER<br>2017                                             | Plot Abutting Details (Table<br>North                                                                                           | Report Generated On: 11-11-2<br>Version Number: 1<br>Office of the Estate offic<br>www.huda.go  |
| Digital<br>ESTAT<br>as on<br>Detail Scrutiny I<br>Proposal Informati<br>Taposal Details (Tab<br>File No.<br>Case Type<br>Zaning Layout Number                                                                                                    | y Sign<br>E OFF<br>28-12-                                                       | ed by<br>ICER<br>2017                                             | Plot Abutting Details (Tabl.<br>North<br>South<br>Fast                                                                          | Report Generated On: 17-11-2<br>Version Number; 1<br>Office of the Estate Offi<br>www.huda.go   |
| Digital<br>ESTAT<br>as on<br>Detail Scrutiny I<br>Proposal Informali<br>Proposal Details (Tab<br>File No.<br>Case Type<br>Zoning Layout Number                                                                                                    | y Sign<br>E OFF<br>28-12-                                                       | ed by<br>ICER<br>2017                                             | Plot Abutting Details (Table<br>North<br>South<br>East<br>West                                                                  | Report Generated On: 17-11-2<br>Version Number: 1<br>Office Of The Estate Office<br>Www.huda.go |
| Digital<br>ESTAT<br>ESTAT<br>Son<br>Detail Scrutiny I<br>Proposal Information<br>File No.<br>Case Type<br>Zoning Layout Number<br>Tot Details (Table C)                                                                                                    | y Sign<br>EOFF<br>28-12-                                                        | ed by<br>ICER<br>2017                                             | Plot Abutting Details (Table<br>North<br>South<br>East<br>West<br>Project Details (Table D)                                     | Report Generated On: 11-11-2<br>Version Number: 1<br>Office Of the Estate Office<br>www.huda.go |
| Digital<br>ESTAT<br>ESTAT<br>as on<br>Mina<br>Detail Scrutiny I<br>Proposal Informati<br>Toposal Informati<br>Toposal Informati<br>Toposal Informati<br>Toposal Informati<br>Toposal Informati<br>Toposal Informati<br>Toposal Informati<br>Toposal Informati | y Sign<br>E OFF<br>28-12-                                                       | ed by<br>ICER<br>2017                                             | Plot Abutting Details (Table<br>North<br>South<br>East<br>West<br>Project Details (Table D)<br>Architect Name                   | Report Generated On: 17-11-2<br>Version Number: 1<br>Office of the Estate office<br>www.huda.go |
| Digital<br>ESTAT<br>ESTAT<br>Son<br>Detail Scrutiny I<br>Proposal Information<br>File No.<br>Case Type<br>Zoning Layout Number<br>Tot Details (Table C)<br>Pict No.<br>Urbon Stoke                                                                            | y Sign<br>E OFF<br>28-12-<br>teport<br>on (table 1)<br>• A)<br>HUDA/TEMP/C<br>1 | ed by<br>ICER<br>2017                                             | Plot Abutting Details (Table<br>North<br>South<br>East<br>West<br>Project Details (Table D)<br>Archilect Name<br>Archilect Name | Report Generated On: 11-11-2<br>Version Number: 1<br>Office Of The Estate Offic<br>www.huda.go  |

- > Proposal will be accepted by Estate Officer. Status of the plan will be intimated to the allottee through automatically triggered SMS.
- > Auto-generated digitally signed approval letter issued online and approval details will be available on the property account of the allottee

## **Online Status Tracking**

## **Tracking of Proposal Flow By Applicant/Officials**

| File No.        | : Z0004/E0012/UE020/20                    | 16/FBPLA/1839 Fresh Buidling I | Plan (New) Date: 2     | 0/12/2016                     |                      |                |
|-----------------|-------------------------------------------|--------------------------------|------------------------|-------------------------------|----------------------|----------------|
| Architect       | : Ramesh Rathi 🗗 Plot I                   | lo. : 939AP27 Sector No. : 12A | Proposal Risk :        | (Bld. Use: Residential, Heigh | t :10.98, Area: 220) |                |
| Proposal Status | : Approved 🛛 Drawing 3                    | Status :                       |                        |                               | View Plot Details    |                |
| Proposal Flow   |                                           |                                |                        |                               |                      | 8              |
|                 | →Proposal Forwarded →Proposal Returned √F | Proposal Holder 🗱 Flow Ends    |                        | Open/Close All                |                      |                |
|                 |                                           | Time Taken: 3 Days,21 Hours,25 | Minutes                |                               |                      |                |
|                 | Submission1                               | Time Taken: 3 Day              | ys 21 Hours 25 Minutes | SE                            | Hide                 |                |
|                 | ARCHITECT                                 | Junior Eng                     | ineer                  | SDE (SURVE                    | Y)                   | ESTATE OFFICER |
|                 | 6days15hrs58mir                           | 17hrs 57m                      | in                     | 1day21hrs3                    | 9min                 | 1day14hrs29min |

> Proposal status can be tracked by applicants and officials in their respective login ids

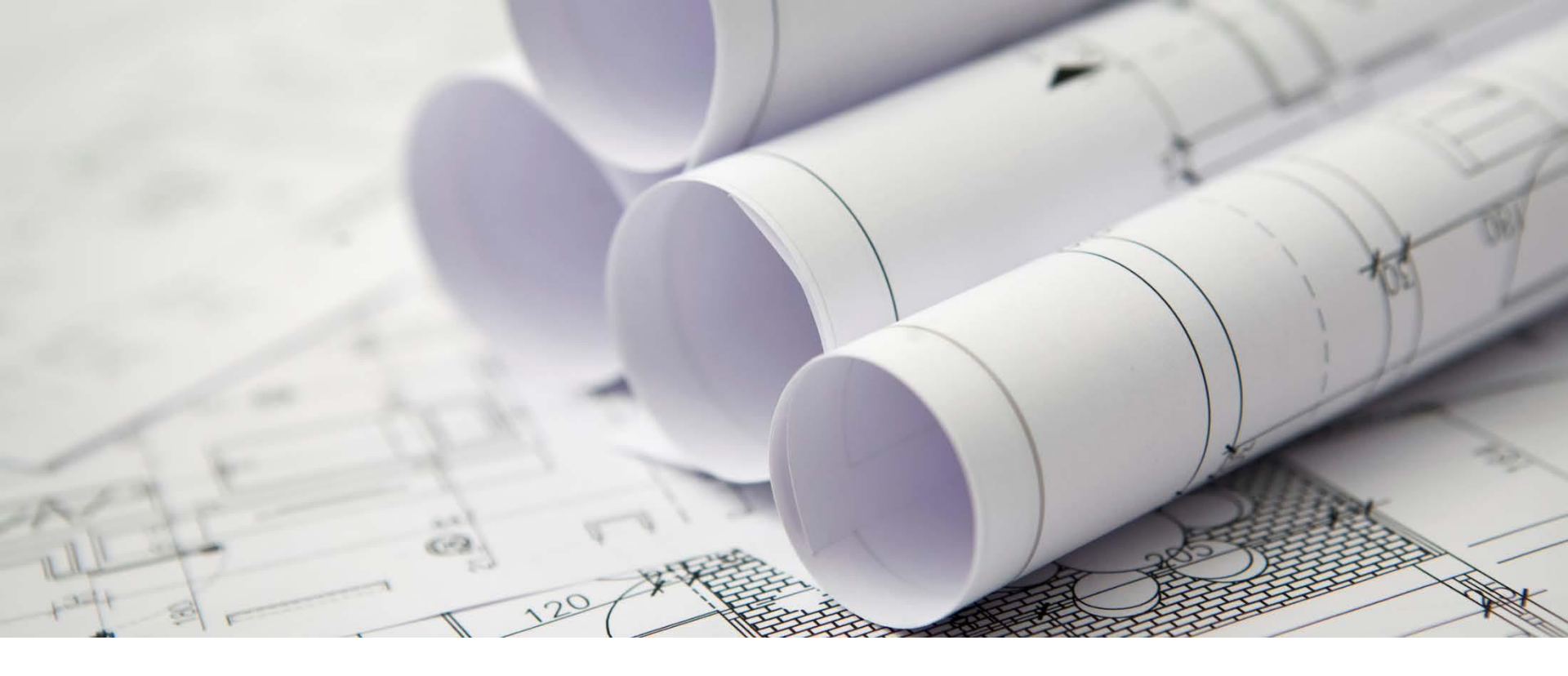

## Thank You